## EAP-SIM Manual Configuration Guide for BlackBerry 10

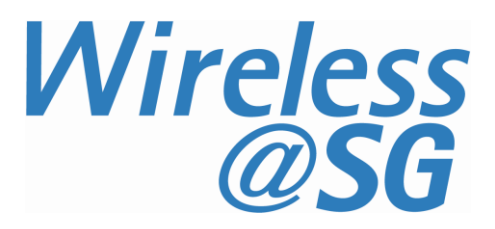

## 1 Connect to Wireless@SGx via EAP-SIM

| a) | Select Wi-Fi from settings menu | Networks and Connections       |  |
|----|---------------------------------|--------------------------------|--|
|    |                                 | Networks                       |  |
|    |                                 | 《マン》 Mobile Network<br>SingTel |  |
|    |                                 | < Wi-Fi<br>Not Connected       |  |
|    |                                 | Bluetooth<br>Off               |  |
|    |                                 | VPN<br>Not Connected           |  |
|    |                                 |                                |  |
|    |                                 | Connectivity Services          |  |
|    |                                 | <                              |  |

b) Press and hold the "Wireless@SGx" SSID, then check Advanced Options (leave user name and password blank)

| Cancel                   | Wireless@SGx | Connect        |
|--------------------------|--------------|----------------|
|                          | R            | equired Fields |
| User name '              |              |                |
| Enter userna             | me           |                |
| Password *               |              |                |
| Enter Passwo             | ord          | ۲              |
| Advanced C               | Options      |                |
| Hidden SSI               | D            |                |
| Canal and the s The same | S            | WDAD PAD       |

- c) Select EAP-SIM under Security Sub Type and click connect
  - Security Sub Type: EAP-SIM

| Cancel        | Wireless@S | SGx Conn                  | ect      |
|---------------|------------|---------------------------|----------|
|               |            | Required Fi               | ields    |
| Advanced O    | ptions     |                           | >        |
| Hidden SSID   | )          |                           |          |
| Security Type |            | WPA2                      | -EAP     |
| Security Sub  | оТуре      | EAP-SIM                   | ~        |
| VPN Profiles  | s -        | <none selected=""></none> | · •      |
| Band Type     |            | Dual Band                 | <b>~</b> |
|               | S          |                           |          |

## 2 Uninstall EAP-SIM profile

Follow the steps below to remove the configuration:

- a) Go to Menu  $\rightarrow$  Setup  $\rightarrow$  Wi-Fi  $\rightarrow$  Saved Networks
- b) Select "Wireless@SGx" and click the "Trash" button.
- c) Select Delete
- d) Confirm deletion by selecting Delete